# Aggiornamento di FTD HA tramite CLI gestito da FMC

#### Sommario Introduzione Prerequisiti Requisiti Componenti usati Premesse Configurazione Preparazione per l'aggiornamento Controlla stato failover Carica il pacchetto di aggiornamento Verifica preparazione

Installazione aggiornamento

Verifica

# Introduzione

Questo documento descrive una procedura dettagliata per aggiornare i dispositivi Cisco Firepower Threat Defense (FTD) tramite l'interfaccia della riga di comando (CLI).

# Prerequisiti

#### Requisiti

Cisco raccomanda la conoscenza dei seguenti argomenti:

- Cisco Secure Firewall Management Center (FMC)
- Cisco Secure Firewall Threat Defense (FTD)

#### Componenti usati

Le informazioni fornite in questo documento si basano sulle seguenti versioni software e hardware:

- Cisco Secure Firewall Management Center v7.2.8
- Cisco Firepower Threat Defense per VMWare v7.2.2

Le informazioni discusse in questo documento fanno riferimento a dispositivi usati in uno specifico ambiente di emulazione. Su tutti i dispositivi menzionati nel documento la configurazione è stata

ripristinata ai valori predefiniti. Se la rete è operativa, valutare attentamente eventuali conseguenze derivanti dall'uso dei comandi.

# Premesse

I requisiti specifici per questo documento includono:

- Cisco Secure Firewall Threat Defense con versione 7.2 o superiore
- Cisco Secure Firewall Management Center con versione 7.2 o superiore

# Configurazione

L'aggiornamento di una coppia di dispositivi FTD tramite CLI richiede che il file del pacchetto di aggiornamento sia presente sul dispositivo. È essenziale non avere distribuzioni in sospeso come prerequisito per un aggiornamento corretto tramite CLI.

# Preparazione per l'aggiornamento

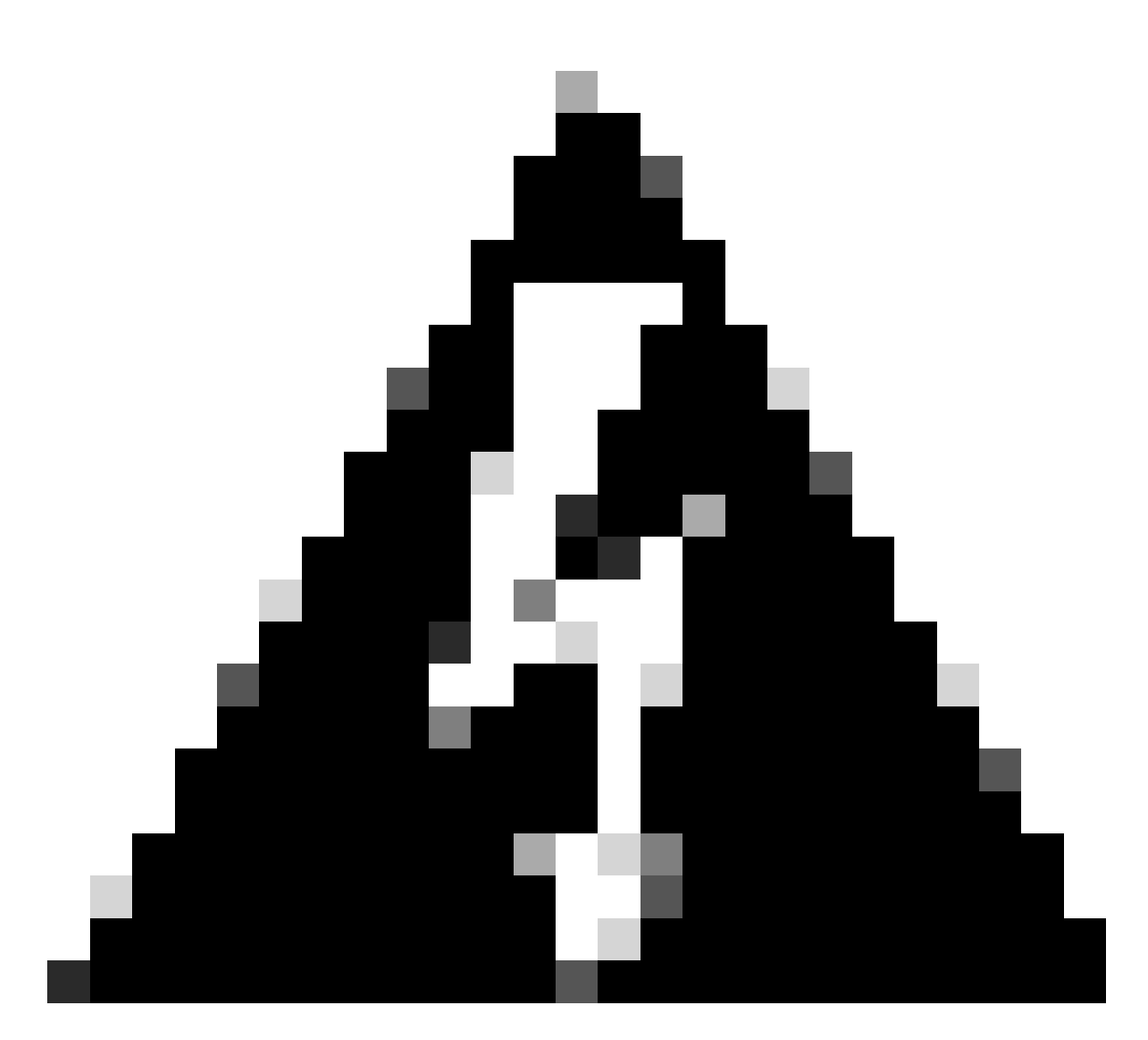

Avvertenza: controllare l'ordine di aggiornamento Standby/Attivo per evitare interruzioni del traffico.

1. Iniziare con il dispositivo configurato come Standby.

2. Accedere alla CLI in modalità expert immettendo expert seguito da sudo su in modalità clish. Confermare la password del dispositivo per elevare i privilegi e accedere alla modalità Expert.

```
Copyright 2004-2022, Cisco and/or its affiliates. All rights reserved.
Cisco is a registered trademark of Cisco Systems, Inc.
All other trademarks are property of their respective owners.
Cisco Firepower Extensible Operating System (FX-OS) v2.12.0 (build 1104)
Cisco Firepower Threat Defense for VMware v7.2.2 (build 54)
> expert
admin@firepower:~$ sudo su
```

We trust you have received the usual lecture from the local System

Administrator. It usually boils down to these three things:

```
#1) Respect the privacy of others.#2) Think before you type.#3) With great power comes great responsibility.
```

```
Password:
root@firepower:/home/admin#
root@firepower:/home/admin# cd
root@firepower:~#
root@firepower:~#
```

## Controlla stato failover

Verificare lo stato di failover per assicurarsi che i passi vengano applicati all'FTD secondario, che può essere visualizzato come Secondario e Pronto per standby.

```
firepower#
firepower# sh failover state
              State
                           Last Failure Reason
                                                     Date/Time
This host - Secondary
              Standby Ready None
Other host - Primary
              Active
                             None
====Configuration State===
       Sync Done - STANDBY
====Communication State===
       Mac set
firepower#
firepower#
```

#### Carica il pacchetto di aggiornamento

Caricare il pacchetto di aggiornamento su entrambi i dispositivi tramite FMC selezionando Impostazioni > Aggiornamenti > Aggiornamenti prodotti > Carica pacchetto di aggiornamento software locale. Selezionare il pacchetto scaricato in precedenza da<u>software.cisco.com</u> e selezionare Upload.

Una volta caricato il pacchetto Firepower sul FMC, continuare con il pulsante Aggiorna.

| System / Product Upgrades Overview Analysis                                                                    | Policies Devices Objects               | Integration                                                                            |              | Deploy Q 💕 | 🔅 🔞 admin 🕶 👶   |
|----------------------------------------------------------------------------------------------------|----------------------------------------|----------------------------------------------------------------------------------------|--------------|------------|-----------------|
| Product Upgrades<br>System Overview                                                                            |                                        |                                                                                        |              |            |                 |
| Management Center: 7.2.8-25<br>Already running latest version.<br>Last upgrade performed: 7.2.5-208 → 7.2.8-25 | Threat De<br>Visit Devic<br>Upgrade: I | fense: 1 cluster/HA pair<br>e Management to view your devices.<br>Initiated (7.2.2-54) | View         |            |                 |
| Available Upgrade Packages<br>These are the downloadable upgrades that apply to your current de                | ployment, and the upgrade packages you | have manually uploaded or configured.                                                  |              |            | Upgrade Guide 🖸 |
| Upgrade                                                                                                    | Release Date                           | Required Minimum Version                                                               | Availability | Actions    |                 |
| > 7.2.8-25                                                                                                    | 2024-05-31                             | 6.6.0                                                                                  | Downloaded   |            |                 |
| ✓ 7.2.7-500                                                                                                    | 2024-04-27                             | 6.6.0                                                                                  | Downloaded   | Upgrade    |                 |
| Firepower Threat Defense for ASA/ISA/FTDv                                                                      |                                        |                                                                                        | Downloaded   |            |                 |
| > 7.2.2-54                                                                                                    | 2022-11-22                             | 6.6.0                                                                                  | Downloaded   |            |                 |
| > 6.6.5-81                                                                                                    | 2021-07-28                             | 6.2.3                                                                                  | Downloaded   |            |                 |
|                                                                                                    |                                        |                                                                                        |              |            |                 |

Pulsante Aggiorna

Nell'aggiornamento guidato è necessario selezionare i dispositivi FTD HA, quindi selezionare i dispositivi e fare clic su Aggiungi alla selezione.

| Firewall Management Center<br>Devices / Upgrade / Threat Defense Upgrade | Analysis Policies Devices Objects Integrat                                                                                                | tion                                                                  | Deploy Q 🚱 | 🔅 🚳 admin 🕶 🔤     |
|--------------------------------------------------------------------------|----------------------------------------------------------------------------------------------------|-----------------------------------------------------------------------|------------|-------------------|
| Threat Defense Upgrade                                                   | Copy Upgrade Packages to Devices — (2) Compatibility                                                                                      | ty and Readiness Checks — (3) Upgrade — (4) Upgrade Status            |            |                   |
| Upgrade to: 7.2.7-500 V Manage Ug                                        | pgrade Packages                                                                                                    |                                                                       |            | Unattended Mode • |
| Device Selection                                                         | Action                                                                                                    | Device Details                                                        | Q. Search  | Add to Selection  |
| 1 cluster/HA pair is a candidate to add to your upgrade list.            |                                                                                                    | 1 cluster/HA pair is a candidate to add to your upgrade list.         |            | 1                 |
| No devices selected.                                                     | Use the Device Details pane to select devices to upgrade<br>to the selected version. Or, use Device Management to<br>select more devices. | Device * Model     ImFTD_HA     High Availability                     | Details    |                   |
|                                                                          |                                                                                                    | FTD Primary 192.168.192.13 (Primary)<br>Version 7.2.2 FTDv for VMware |            |                   |
|                                                                          |                                                                                                    | FTD Secondary 192.168 (Secondary)<br>Version 7.2.2 FTDv for VMware    |            |                   |
|                                                                          |                                                                                                    |                                                                       |            |                   |
|                                                                          |                                                                                                    |                                                                       |            |                   |
|                                                                          |                                                                                                    |                                                                       |            |                   |
|                                                                          |                                                                                                    |                                                                       |            |                   |
|                                                                          |                                                                                                    |                                                                       |            |                   |
|                                                                          |                                                                                                    |                                                                       |            |                   |
|                                                                          |                                                                                                    |                                                                       |            |                   |
|                                                                          |                                                                                                    |                                                                       |            | Reset Next        |

Aggiungi alla selezione

Quindi, è possibile copiare il pacchetto di aggiornamento sui dispositivi; viene visualizzato un messaggio per continuare l'aggiornamento dei pacchetti.

| Firewall Management Center Overview Devices / Upgrade / Threat Defense Upgrade | Analysis Policies Devices Objects Integratio         | on                                                        | Deploy Q 🚱 🌣 🛛 admin 🔻 🕬 SECURE                    |
|--------------------------------------------------------------------------------|------------------------------------------------------|-----------------------------------------------------------|----------------------------------------------------|
| Threat Defense Upgrade                                                         | Copy Upgrade Packages to Devices — (2) Compatibility | r and Readiness Checks — (3) Upgrade — (4) Upgrade Status |                                                    |
| Upgrade to: 7.2.7-500 V Manage Up                                              | grade Packages                                       |                                                           | Unattended Mode                                    |
| Device Selection                                                               | Action                                               | Device Details                                            | Q. Search Remove from Selection                    |
| 1 cluster/HA pair selected to upgrade to Version 7.2.7-500.                    | Use Device Management to select more devices.        | Cluster/HA pair selected for upgrade.     Device - Model  | Details                                            |
| ▲ 1 cluster/HA pair still needs an upgrade package.                            | Copy Upgrade Package                                 | EFTD_HA<br>High Austability                               | One or more units are missing the upgrade package. |
|                                                                                |                                                      | FTD Secondary 192.168 (Secondary)<br>Version 7.2.2        | Unit is missing upgrade package.                   |
|                                                                                |                                                      | 2 FTD Primary 192.1 (Primary - Active)<br>Version 7.2.2   | Unit is missing upgrade package.                   |
|                                                                                |                                                      |                                                           |                                                    |
|                                                                                |                                                      |                                                           |                                                    |
|                                                                                |                                                      |                                                           |                                                    |
|                                                                                |                                                      |                                                           |                                                    |
|                                                                                |                                                      |                                                           |                                                    |
|                                                                                |                                                      |                                                           |                                                    |
|                                                                                |                                                      |                                                           |                                                    |
|                                                                                |                                                      |                                                           | Reset Next                                         |

Pulsante Copia pacchetto di aggiornamento

Nell'attività Notifica è possibile trovare il processo di copia dei file nel dispositivo Al termine dell'attività, l'operazione è stata completata e completata correttamente.

|     |                                                                                                    |              | <u>``</u>  | CISCO DECORE       |
|-----|----------------------------------------------------------------------------------------------------|--------------|------------|--------------------|
|     | Deployments Upgrades 9 Health                                                                      | Tasks        |            | Show Notifications |
| - ( | 14 total 0 waiting 1 running 0 retrying                                                            | ) 13 success | 0 failures | Q Filter           |
|     | Copy Files<br>Copy files to devices<br>Requested : 2.<br>Copied (before check) : 0.<br>Failed : 0. |              |            | <u>6s</u>          |
|     |                                                                                                    |              |            |                    |

Attività Copia di file nei dispositivi

È possibile verificare che il pacchetto sia caricato nei dispositivi sul seguente percorso:

```
root@firepower:/ngfw/var/sf/updates#
root@firepower:/ngfw/var/sf/updates# ls -1
total 2181772
-rw-r--r-- 1 root root 1110405120 Jul 18 01:08 Cisco_FTD_Upgrade-7.2.2-54.sh.REL.tar
-rw-r--r-- 1 root root 815 Jul 18 01:23 Cisco_FTD_Upgrade-7.2.2-54.sh.REL.tar.METADATA
-rw-r--r-- 1 root root 1123706880 Jul 18 02:36 Cisco_FTD_Upgrade-7.2.7-500.sh.REL.tar
-rw-r--r-- 1 root root 854 Jul 18 02:37 Cisco_FTD_Upgrade-7.2.7-500.sh.REL.tar.METADATA
root@firepower:/ngfw/var/sf/updates#
```

Eseguire il controllo di fattibilità dalla CLI sul dispositivo secondario utilizzando il comando:

root@firepower:/ngfw/var/sf/updates# install\_update.pl --detach --readiness-check /ngfw/var/sf/updates/

Di seguito è riportato un esempio:

root@firepower:/ngfw/var/sf/updates# install\_update.pl --detach --readiness-check /ngfw/var/sf/updates// ARGV[0] = --detach ARGV[1] = --readiness-check ARGV[2] = /ngfw/var/sf/updates/Cisco\_FTD\_Upgrade-7.2.7-500.sh.REL.tar bundle\_filepath: /ngfw/var/sf/updates/Cisco\_FTD\_Upgrade-7.2.7-500.sh.REL.tar install\_update.pl begins. bundle\_filepath: /var/sf/updates/Cisco\_FTD\_Upgrade-7.2.7-500.sh.REL.tar [Readiness-Info]filename : /var/sf/updates/Cisco\_FTD\_Upgrade-7.2.7-500.sh.REL.tar at /usr/local/sf/lib/ This was not run through the SF::System APIs at /usr/local/sf/lib/perl/5.24.4/SF/System/Wrappers.pm line Makeself GetUpdate Info params FILEPATH : /var/tmp/upgrade-patch/Cisco\_FTD\_Upgrade\_Readiness-7.2.7-500.sh FILEPATH directory name /var/tmp/upgrade-patch at /usr/local/sf/lib/perl/5.24.4/SF/Update/Makeself.pm l Inside GetInfo FILEPATH :/var/tmp/upgrade-patch/Cisco\_FTD\_Upgrade\_Readiness-7.2.7-500.sh at /usr/local/sf root@firepower:/ngfw/var/sf/updates#

Monitora il processo di verifica preparazione nel percorso seguente:

root@firepower:/ngfw/var/log/sf/Cisco\_FTD\_Upgrade-7.2.7/upgrade\_readiness

```
root@firepower:/ngfw/var/log/sf/Cisco_FTD_Upgrade-7.2.7/upgrade_readiness# cat upgrade_readiness_status
TIMESTAMP: Thu Jul 18 02:43:05 UTC 2024 PERCENT: 0%
                                                    MESSAGE:Running script 000_start/000_00_run_cli_kic
TIMESTAMP: Thu Jul 18 02:43:05 UTC 2024 PERCENT: 5%
                                                    MESSAGE:Running script 000_start/000_check_platform
TIMESTAMP: Thu Jul 18 02:43:06 UTC 2024 PERCENT: 10%
                                                    MESSAGE:Running script 000_start/100_start_messages
TIMESTAMP: Thu Jul 18 02:43:06 UTC 2024 PERCENT: 14%
                                                    MESSAGE:Running script 000_start/101_run_pruning.pl
TIMESTAMP:Thu Jul 18 02:43:41 UTC 2024 PERCENT:19%
                                                    MESSAGE:Running script 000_start/105_check_model_nu
TIMESTAMP: Thu Jul 18 02:43:42 UTC 2024 PERCENT: 24%
                                                    MESSAGE:Running script 000_start/106_check_HA_state
TIMESTAMP: Thu Jul 18 02:43:42 UTC 2024 PERCENT: 29%
                                                    MESSAGE:Running script 000_start/107_version_check.
TIMESTAMP: Thu Jul 18 02:43:42 UTC 2024 PERCENT: 33%
                                                    MESSAGE:Running script 000_start/108_clean_user_sta
TIMESTAMP: Thu Jul 18 02:43:43 UTC 2024 PERCENT: 38%
                                                    MESSAGE:Running script 000_start/110_DB_integrity_c
TIMESTAMP: Thu Jul 18 02:43:47 UTC 2024 PERCENT:43%
                                                    MESSAGE:Running script 000_start/113_E0_integrity_c
TIMESTAMP: Thu Jul 18 02:43:50 UTC 2024 PERCENT: 48%
                                                    MESSAGE:Running script 000_start/250_check_system_f
TIMESTAMP: Thu Jul 18 02:43:50 UTC 2024 PERCENT: 52%
                                                    MESSAGE:Running script 000_start/410_check_disk_spa
TIMESTAMP: Thu Jul 18 02:43:55 UTC 2024 PERCENT: 57%
                                                    MESSAGE:Running script 200_pre/001_check_reg.pl...
TIMESTAMP: Thu Jul 18 02:43:55 UTC 2024 PERCENT: 62%
                                                    MESSAGE:Running script 200_pre/002_check_mounts.sh.
TIMESTAMP: Thu Jul 18 02:43:56 UTC 2024 PERCENT:67%
                                                    MESSAGE:Running script 200_pre/004_check_deploy_pac
TIMESTAMP: Thu Jul 18 02:43:56 UTC 2024 PERCENT: 71%
                                                    MESSAGE:Running script 200_pre/005_check_manager.pl
TIMESTAMP: Thu Jul 18 02:43:56 UTC 2024 PERCENT: 76%
                                                    MESSAGE:Running script 200_pre/006_check_snort.sh..
TIMESTAMP: Thu Jul 18 02:43:57 UTC 2024 PERCENT: 81%
                                                    MESSAGE:Running script 200_pre/007_check_sru_instal
TIMESTAMP: Thu Jul 18 02:43:57 UTC 2024 PERCENT:86%
                                                    MESSAGE:Running script 200_pre/009_check_snort_prep
TIMESTAMP: Thu Jul 18 02:43:58 UTC 2024 PERCENT: 90%
                                                    MESSAGE:Running script 200_pre/011_check_self.sh...
TIMESTAMP: Thu Jul 18 02:43:58 UTC 2024 PERCENT:95%
                                                    MESSAGE:Running script 200_pre/015_verify_rpm.sh...
TIMESTAMP: Thu Jul 18 02:44:00 UTC 2024 PERCENT: 100% MESSAGE: Readiness Check completed successfully.
root@firepower:/ngfw/var/log/sf/Cisco_FTD_Upgrade-7.2.7/upgrade_readiness#
```

Se il controllo della preparazione non riesce, contattare Cisco TAC.

### Installazione aggiornamento

Procedere con l'installazione di aggiornamento sull'FTD secondario. Passare alla cartella contenente il file di aggiornamento ed eseguire il comando di installazione:

root@firepower:/ngfw/var/sf/updates# install\_update.pl --detach <FTD\_Upgrade\_Package.sh.REL.tar>

Una volta eseguito l'aggiornamento, verrà generato un output simile al seguente:

root@firepower:/ngfw/var/sf/updates# install\_update.pl --detach Cisco\_FTD\_Upgrade-7.2.7-500.sh.REL.tar ARGV[0] = Cisco\_FTD\_Upgrade-7.2.7-500.sh.REL.tar bundle\_filepath: Cisco\_FTD\_Upgrade-7.2.7-500.sh.REL.tar updated absolute bundle\_filepath: /ngfw/var/sf/updates/Cisco\_FTD\_Upgrade-7.2.7-500.sh.REL.tar install\_update.pl begins. bundle\_filepath: /var/sf/updates/Cisco\_FTD\_Upgrade-7.2.7-500.sh.REL.tar Makeself GetUpdate Info params FILEPATH : /var/tmp/upgrade-patch/Cisco\_FTD\_Upgrade-7.2.7-500.sh at /usr FILEPATH directory name /var/tmp/upgrade-patch at /usr/local/sf/lib/perl/5.24.4/SF/Update/Makeself.pm 1 Inside GetInfo FILEPATH :/var/tmp/upgrade-patch/Cisco\_FTD\_Upgrade-7.2.7-500.sh at /usr/local/sf/lib/per Use of uninitialized value in string at /usr/local/sf/lib/perl/5.24.4/SF/Update/StatusProc.pm line 196. Use of uninitialized value in string at /usr/local/sf/lib/perl/5.24.4/SF/Update/StatusProc.pm line 196. Use of uninitialized value in string at /usr/local/sf/lib/perl/5.24.4/SF/Update/StatusProc.pm line 196. Use of uninitialized value \$in\_container in string eq at /usr/local/sf/lib/perl/5.24.4/SF/Update/Status Verifying archive integrity... All good. Uncompressing Cisco FTD Upgrade / Sat Apr 27 04:09:29 UTC 2024..... Entering is\_fmc\_managed Device is FMC Managed [240718 02:48:13:868] Found original ftd upgrade file /var/sf/updates/Cisco\_FTD\_Upgrade-7.2.7-500.sh.RE [240718 02:48:16:990] MAIN\_UPGRADE\_SCRIPT\_START [240718 02:48:17:007] # UPGRADE STARTING compare 7.2.2 and 6.2.3 and compare, newer installed 7.2.2 > 6.2.3 Entering create\_upgrade\_status\_links... Create upgrade\_status.json and upgrade\_status.log link in /ngfw/var/sf/sync/updates\_status\_logs Running [ln -f /ngfw/var/log/sf/Cisco\_FTD\_Upgrade-7.2.7/upgrade\_status.json /ngfw/var/sf/sync/updates\_s Link to JSON upgrade status file /ngfw/var/log/sf/Cisco\_FTD\_Upgrade-7.2.7/upgrade\_status.json created i Running [ln -f /ngfw/var/log/sf/Cisco\_FTD\_Upgrade-7.2.7/upgrade\_status.log /ngfw/var/sf/sync/updates\_st Link to log upgrade status file /ngfw/var/log/sf/Cisco\_FTD\_Upgrade-7.2.7/upgrade\_status.log created in [240718 02:48:17:229] BEGIN 000\_start/000\_00\_run\_cli\_kick\_start.sh [240718 02:48:18:421] END 000\_start/000\_00\_run\_cli\_kick\_start.sh [240718 02:48:18:525] BEGIN 000\_start/000\_00\_run\_troubleshoot.sh

Nel FMC è presente un'operazione che esegue l'aggiornamento sul dispositivo secondario:

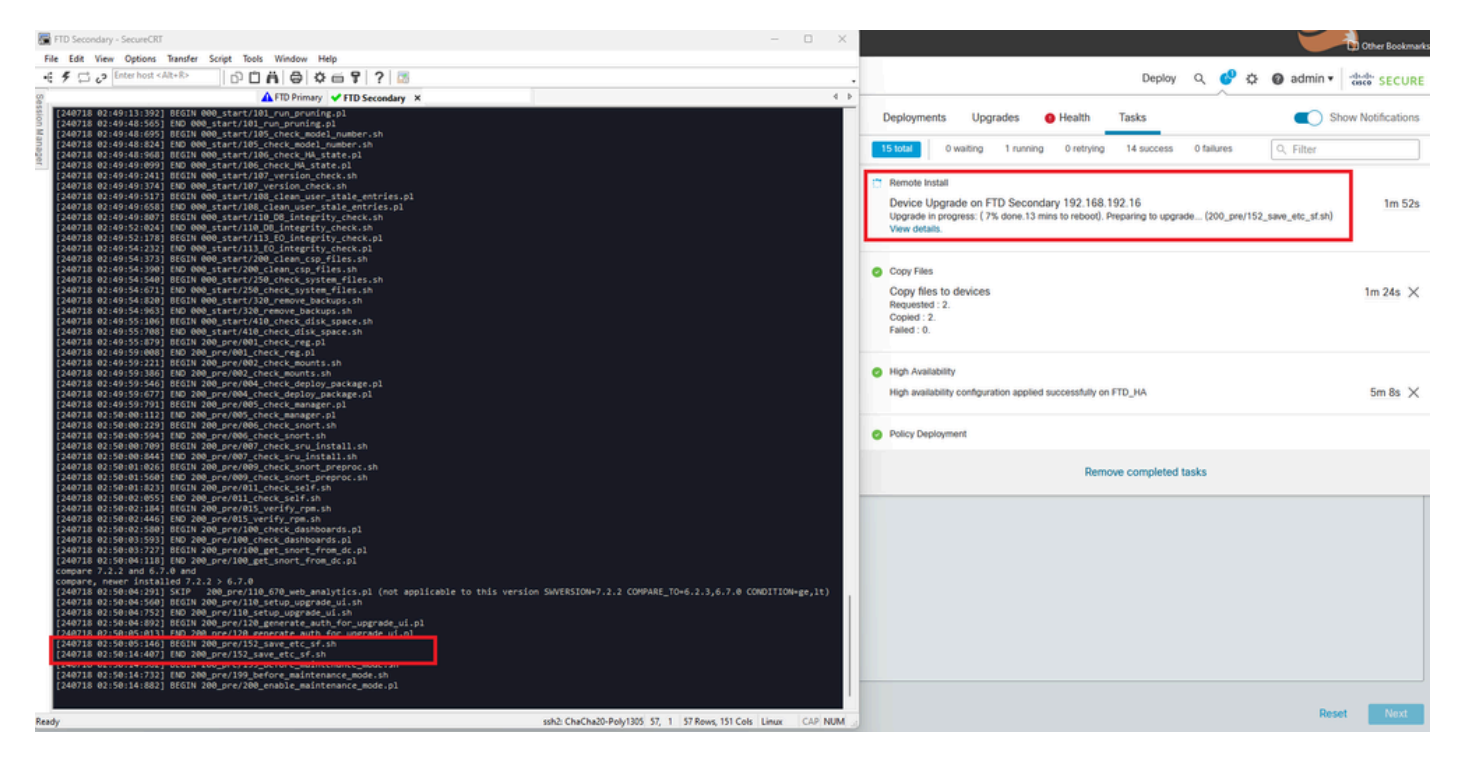

Attività in esecuzione in FMC

Monitorare lo stato dell'aggiornamento utilizzando il seguente percorso:

```
root@firepower:/ngfw/var/log/sf/Cisco_FTD_Upgrade-X.X.X# tail -f upgrade_status.log
```

Di seguito è riportato un esempio dell'output:

```
root@firepower:/ngfw/var/log/sf/Cisco_FTD_Upgrade-7.2.7# tail -f upgrade_status.log
TIMESTAMP: Thu Jul 18 02:50:25 UTC 2024 PERCENT: 7% MESSAGE: Running script 200_pre/202_disable_syncd.sh
TIMESTAMP: Thu Jul 18 02:50:26 UTC 2024 PERCENT: 7%
                                                    MESSAGE:Running script 200_pre/400_restrict_rpc.sh.
TIMESTAMP: Thu Jul 18 02:50:26 UTC 2024 PERCENT: 7%
                                                    MESSAGE:Running script 200_pre/500_stop_system.sh..
TIMESTAMP: Thu Jul 18 02:50:53 UTC 2024 PERCENT: 14%
                                                    MESSAGE:Running script 200_pre/501_recovery.sh... T
                                                    MESSAGE:Running script 200_pre/505_revert_prep.sh..
TIMESTAMP: Thu Jul 18 02:50:53 UTC 2024 PERCENT: 14%
TIMESTAMP: Thu Jul 18 02:51:46 UTC 2024 PERCENT: 14%
                                                    MESSAGE:Running script 200_pre/999_enable_sync.sh..
TIMESTAMP: Thu Jul 18 02:51:46 UTC 2024 PERCENT: 14%
                                                    MESSAGE:Running script 300_os/001_verify_bundle.sh.
TIMESTAMP: Thu Jul 18 02:51:47 UTC 2024 PERCENT: 14%
                                                    MESSAGE:Running script 300_os/002_set_auto_neg.pl..
TIMESTAMP: Thu Jul 18 02:51:47 UTC 2024 PERCENT: 14%
                                                    MESSAGE:Running script 300_os/060_fix_fstab.sh... T
TIMESTAMP: Thu Jul 18 02:51:47 UTC 2024 PERCENT: 14%
                                                    MESSAGE:Running script 300_os/100_install_Fire_Linu
```

Al termine dell'aggiornamento sul dispositivo secondario, viene visualizzato questo messaggio:

Al termine dell'aggiornamento dal dispositivo in standby, il dispositivo verrà riavviato. Dopo l'accensione dei dispositivi, controllare lo stato del failover per verificare che la configurazione iniziale non sia cambiata.

Sul FTD attivo è possibile trovare:

firepower# show failover state Last Failure Reason Date/Time State This host -Primary Active None Other host -Secondary 13:24:46 UTC Jul 18 2024 Standby Ready Comm Failure ====Configuration State=== Sync Done ====Communication State=== Mac set firepower# In Standby FTD, è possibile trovare quanto segue: firepower# firepower# sh failover state Last Failure Reason Date/Time State This host -Secondary Standby Ready None Other host -Primary Active None ====Configuration State=== Sync Skipped - STANDBY ====Communication State===

Mac set

firepower#

Verrà visualizzato un messaggio che indica che le versioni non sono uguali.

Eseguire il failover manualmente tramite CLI utilizzando il comando failover attivo sul dispositivo di standby. A questo punto, il dispositivo di standby diventa attivo.

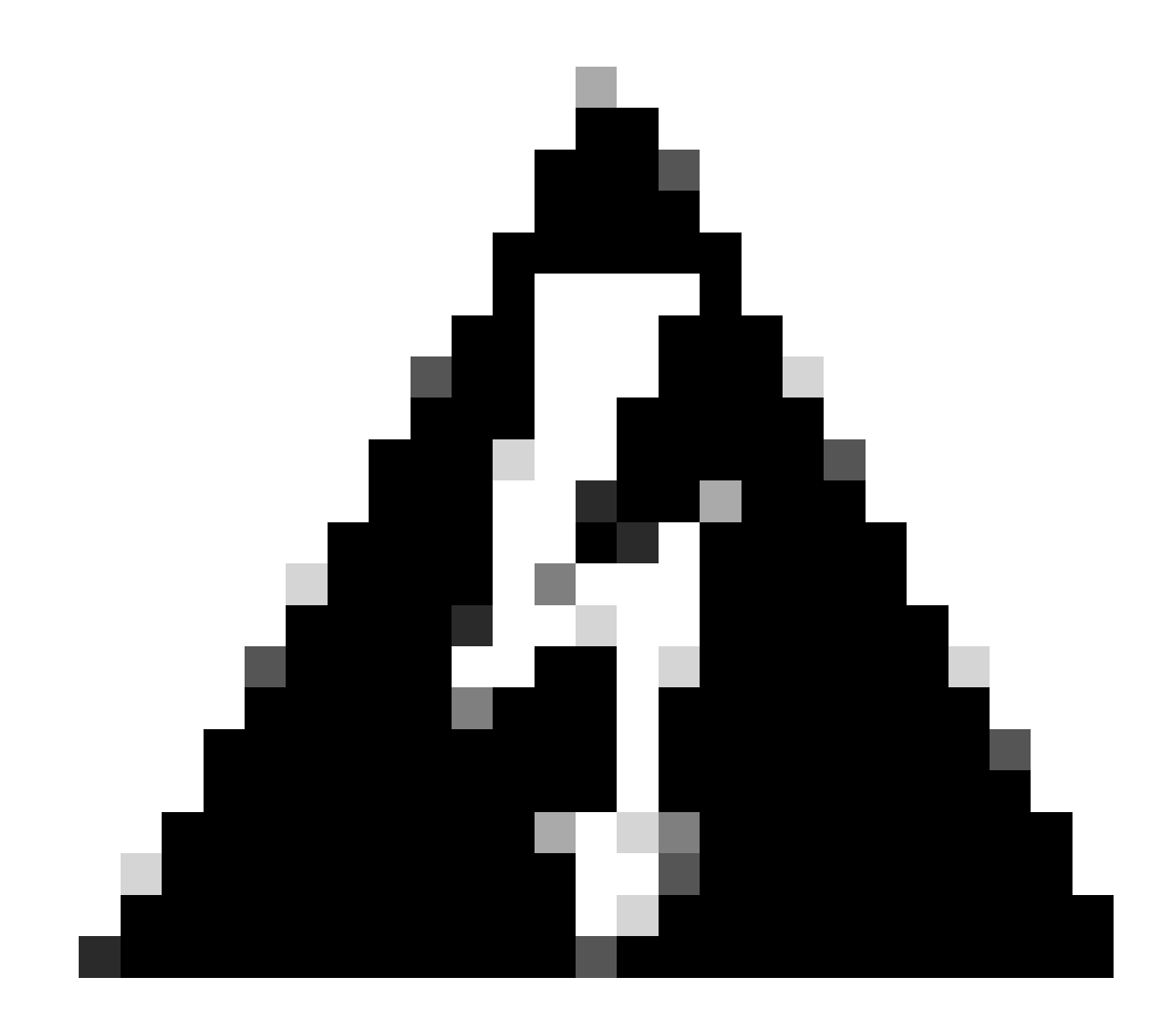

Avviso: a questo punto si verifica una breve interruzione del traffico quando si verifica il

failover.

```
firepower#
firepower# failover active
       Switching to Active
firepower#
firepower#
firepower# sh fail
firepower# sh failover state
               State
                              Last Failure Reason
                                                       Date/Time
This host -
              Secondary
               Active
                              None
Other host -
              Primary
               Standby Ready None
====Configuration State===
       Sync Skipped
====Communication State===
       Mac set
firepower#
```

Una volta completato il failover, è possibile procedere con l'aggiornamento dell'altro dispositivo. Eseguire la stessa procedura descritta all'inizio del documento per la periferica che in precedenza era attiva e che ora è in standby.

Ora entrambi i dispositivi sono aggiornati. Per visualizzarlo, usare il comando show version sul lato Lina. Per il dispositivo principale:

```
firepower#
firepower# show failover state
                            Last Failure Reason
                                                      Date/Time
              State
This host -
              Primary
              Standby Ready None
              Secondary
Other host -
              Active
                             None
====Configuration State===
       Sync Skipped - STANDBY
====Communication State===
       Mac set
firepower#
```

Per il dispositivo secondario:

firepower# firepower# sh failover state State Last Failure Reason Date/Time This host -Secondary Active None Other host -Primary Standby Ready Comm Failure 14:03:06 UTC Jul 18 2024 ====Configuration State=== Sync Skipped ====Communication State=== Mac set firepower#

A questo punto è possibile passare da FMC ai dispositivi come all'inizio.

## Verifica

Dopo aver aggiornato correttamente entrambi i dispositivi, verificare lo stato nel FMC e su entrambi gli FTD utilizzando il comando show version.

| firepower# show ver | sion                                                                       |
|---------------------|----------------------------------------------------------------------------|
|                     | [ firepower ]                                                              |
| Model               | : Cisco Firepower Threat Defense for VMware (75) Version 7.2.7 (Build 500) |
| UUID                | : 0edf9f22-78e6-11ea-8ed0-e0e5abf334e2                                     |
| LSP version         | : lsp-rel-20240306-2015                                                    |
| VDB version         | : 353                                                                      |
|                     |                                                                            |

Nel FMC è possibile visualizzare l'aggiornamento della versione ed è possibile passare alla versione precedente.

| E Firewall Management Center Overview Analysis Policies Devices / Devices / |                                                                                     |                 |         |         |          |                                                                   |                                                                                                    | ैकेके SECURE              |  |
|----------------------------------------------------------------------------------------------------|-------------------------------------------------------------------------------------|-----------------|---------|---------|----------|-------------------------------------------------------------------|----------------------------------------------------------------------------------------------------|---------------------------|--|
| View By:                                                                                                    | Mark Br. Ditron.                                                                    |                 |         |         |          |                                                                   | Dismiss all notifica                                                                                                    | Dismiss all notifications |  |
| All (2)                                                                                                    | All (2)                                                                             |                 |         |         |          |                                                                   | High Availability                                                                                                    | O High Availability       |  |
| College AT                                                                                                    |                                                                                     |                 |         |         |          | high availability pair FTD_HA ar<br>192.168.192.13 is now the act | Switch peers operation successfully completed on<br>high availability pair FTD_HA and FTD Primary<br>192.168.192.13 is now the active peer |                           |  |
|                                                                                                    | Name                                                                                | Model           | Version | Chassis | Licenses | Access Control Policy                                             | Auto RollBack                                                                                                    |                           |  |
| Utigrouped (1)                                                                                                    |                                                                                     |                 |         |         |          |                                                                   |                                                                                                    |                           |  |
|                                                                                                    | C VIDJA High Availability                                                           |                 |         |         |          |                                                                   |                                                                                                    | 11                        |  |
|                                                                                                    | FTD Primary 192.168.192.13(Primary, Active) Snort 3 192.168.192.13 - Routed         | FTDv for VMware | 7.2.7   | N/A     | Base     | test                                                              | «Þ                                                                                                    | 1                         |  |
|                                                                                                    | FTD Secondary 192.168.192.16(Secondary, Standby) Snort 3<br>192.168.192.16 - Routed | FTDv for VMware | 7.2.7   | N/A     | Base     | test                                                              | 4D                                                                                                    | 1                         |  |

Peer commutati da FMC

#### Informazioni su questa traduzione

Cisco ha tradotto questo documento utilizzando una combinazione di tecnologie automatiche e umane per offrire ai nostri utenti in tutto il mondo contenuti di supporto nella propria lingua. Si noti che anche la migliore traduzione automatica non sarà mai accurata come quella fornita da un traduttore professionista. Cisco Systems, Inc. non si assume alcuna responsabilità per l'accuratezza di queste traduzioni e consiglia di consultare sempre il documento originale in inglese (disponibile al link fornito).